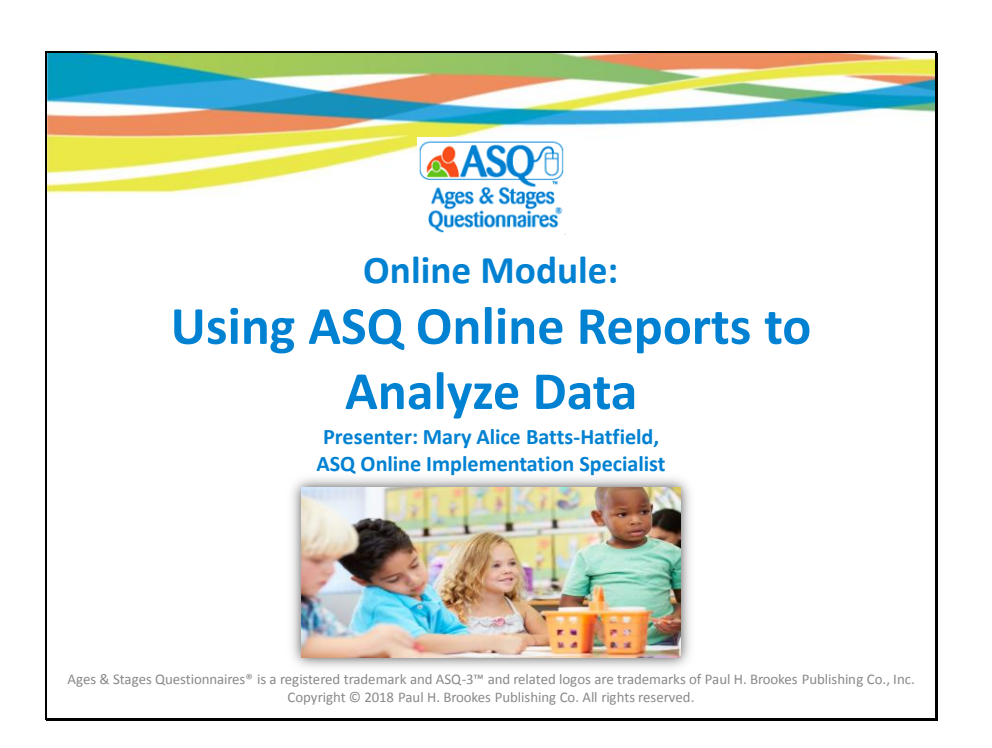

Welcome to the Using ASQ Online Reports to Analyze Data training module. My name is Mary Alice Batts-Hatfield and I will be the presenter for this 25-minute module.

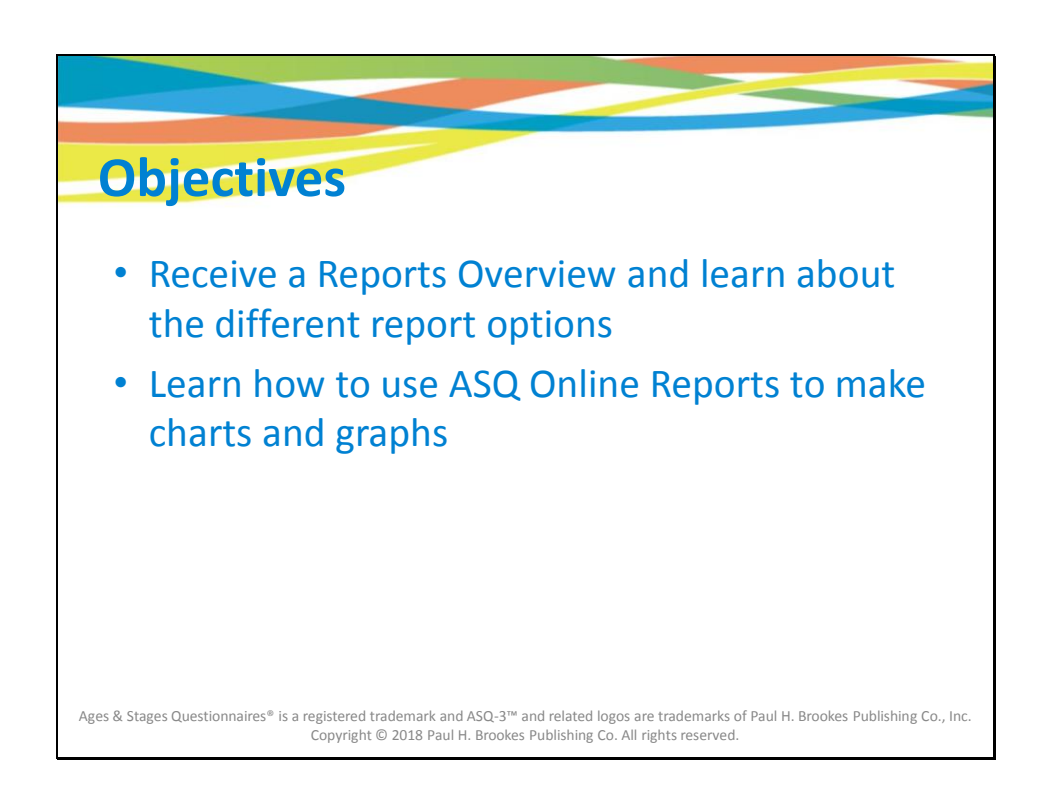

This online training module is designed to show users how to use ASQ Online reports to analyze and interpret data.

Users will:

- Receive a Reports Overview and learn about the different report options
- Learn how to use ASQ Online Reports to make charts and graphs

Online Support Module: Using ASQ Online Reports to Analyze Data (PowerPoint Slides with Notes)

Slide 3

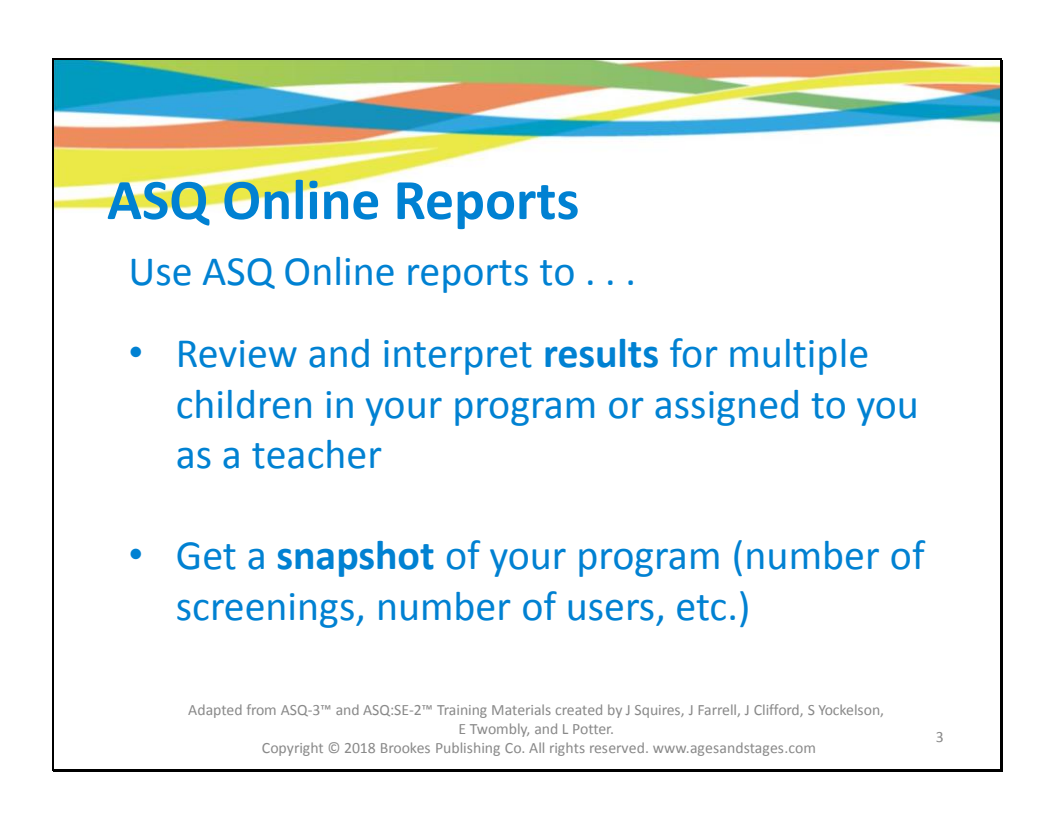

Use ASQ Online reports to . . .

- Review and interpret results for multiple children in your program or assigned to you as a teacher
- Get a **snapshot** of your program (number of screenings, number of users, etc.)

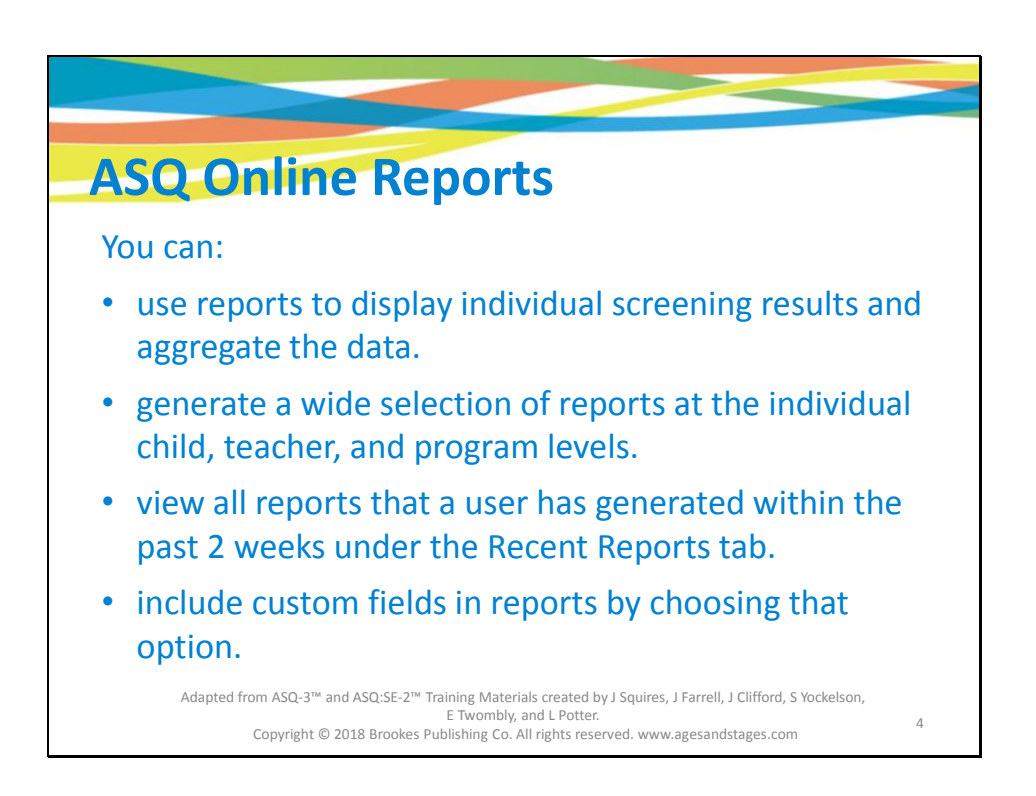

Next we're going to take a look at some of the things you can do with ASQ Online Reports. You can:

- use reports to display individual screening results and aggregate the data.
- generate a wide selection of reports at the individual child, teacher, and program levels.
- view all reports that a user has generated within the past 2 weeks under the Recent Reports tab.
- include custom fields in reports by choosing that option.

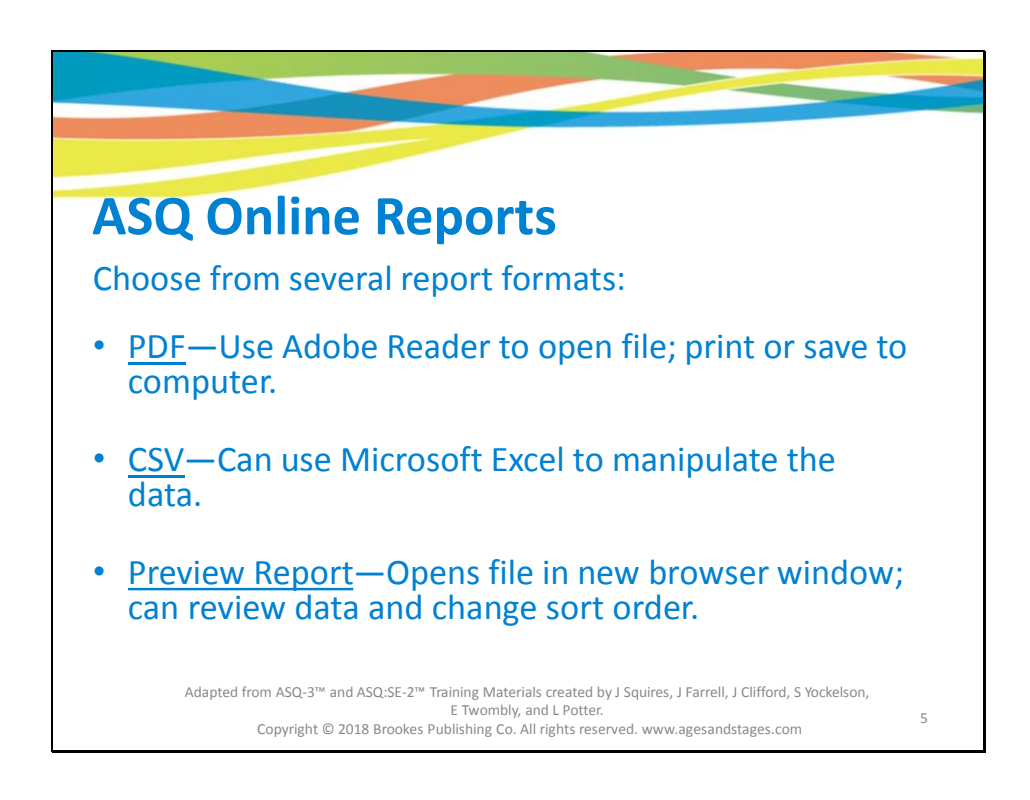

You can choose from several different report formats:

- **<u>PDF (Portable Document Format)</u>**—You can open a PDF report using Adobe Reader, and you can print or save the report to your computer.
- <u>CSV (Comma Separated Value)</u>—This file format allows you to open the report with Microsoft Excel and manipulate the data as needed.
- <u>**Preview Report**</u>—Choosing this option opens the report in a new browser window, where you can quickly review the data and change the sort order as desired.

| A | ASQ-3 Screeni<br>Account: Kansas   | ng Scores                                          | ent of Education                                              |                                      |                                |                         |
|---|------------------------------------|----------------------------------------------------|---------------------------------------------------------------|--------------------------------------|--------------------------------|-------------------------|
|   | Child Name 🗘                       | Program 🗘<br>Name                                  | Provider Name 🗘                                               | Child 🕈<br>ID                        | Alt. \$<br>ID                  | Child<br>DOB            |
|   | Belle, M                           | when you                                           | Administrator, Demo                                           | 1858072                              |                                | 2012-01-04              |
|   | Berry, H. Quick T                  | p: veport, you                                     | Wilson, Jessica                                               | 1587686                              |                                | 2011-06-15              |
|   | Bieber, J preview                  | t the contents                                     | Wilson, Jessica                                               | 1587694                              |                                | 2010-11-15              |
|   | Brady, Ma                          | each of the                                        | Teacher, Demo                                                 | 1861041                              |                                | 2012-01-03              |
|   | Brady, Ma                          | in headers.                                        | eacher, Demo                                                  | 1861041                              |                                | 2012-01-03              |
|   | Cash, Johr                         |                                                    | elle, Monica                                                  | 1870367                              |                                | 2012-01-11              |
|   |                                    |                                                    |                                                               |                                      |                                |                         |
|   | Ages & Stages (<br>Paul H. Brookes | Questionnaires® is a re<br>Publishing Co., Inc. Co | gistered trademark and ASQ-3<br>pyright © 2016 Paul H. Brooke | ™ and related lo<br>es Publishing Co | ogos are tra<br>. All rights r | demarks of<br>reserved. |

When you select the "preview" version of an ASQ Online report, you can sort the contents under each of the column headers.

| ASQ Onlin                                                                                                   | ne Reports                                                                                                    |
|----------------------------------------------------------------------------------------------------|----------------------------------------------------------------------------------------------------|
| Report                                                                                                    | Description                                                                                                    |
| ASQ-3 Screening Scores<br>ASQ:SE-2 Screening Scores                                                         | Shows results of each child's screenings, including score and cutoff score.                                              |
| ASQ-3 Screening Results, by<br>Child<br>ASQ:SE-2 Screening Results, by<br>Child                             | Lists the individual results of each child's screenings.                                                                 |
| Ages & Stages Questionnaires <sup>®</sup> is a registered<br>Paul H. Brookes Publishing Co., Inc. Copyright | l trademark and ASQ-3™ and related logos are trademarks of<br>© 2016 Paul H. Brookes Publishing Co. All rights reserved. |

ASQ Online offers a variety of different reports to suit your needs:

- The ASQ-3/ASQ:SE-2 Screening Scores report shows the results of each child's screenings, including score and cutoff score.
- The ASQ-3/ASQ:SE-2 Screening Results, by Child report shows individual results for a child's screenings.

| ASC                                             | Online Reports                                                                                                    |
|-------------------------------------------------|----------------------------------------------------------------------------------------------------|
| Report                                          | Description                                                                                                    |
| Screening Status<br>Summary                     | Details the screening progress of children to<br>whom you are assigned. For each child<br>screened, the report will list all the child's<br>screenings and show when the screening<br>was completed, whether the screening is<br>still in progress, or whether a screening has<br>not yet been completed for the child. |
| ASQ-3 Screenings<br>Below Cutoff, by Area       | Lists the number of children who were below cutoff for ASQ-3 and above cutoff for                                                                                                    |
| ASQ:SE-2 Screenings<br>Above Cutoff             | ASQ:SE-2.                                                                                                    |
| Ages & Stages Questic<br>Paul H. Brookes Publis | onnaires® is a registered trademark and ASQ-3™ and related logos are trademarks of<br>hing Co., Inc. Copyright © 2016 Paul H. Brookes Publishing Co. All rights reserved.                                                                                                    |

- You can use the **Screening Status Summary** report to look at the screening progress of children to whom you are assigned. For each child screened, the report will list all the child's screenings and will show:
  - when the screening was completed
  - whether the screening is still in progress, or
  - whether a screening has not yet been completed for the child.
- The ASQ-3 Screenings Below Cutoff, by Area and ASQ:SE-2 Screenings Above Cutoff reports list the number of children below cutoff for ASQ-3 and above cutoff for ASQ:SE-2.

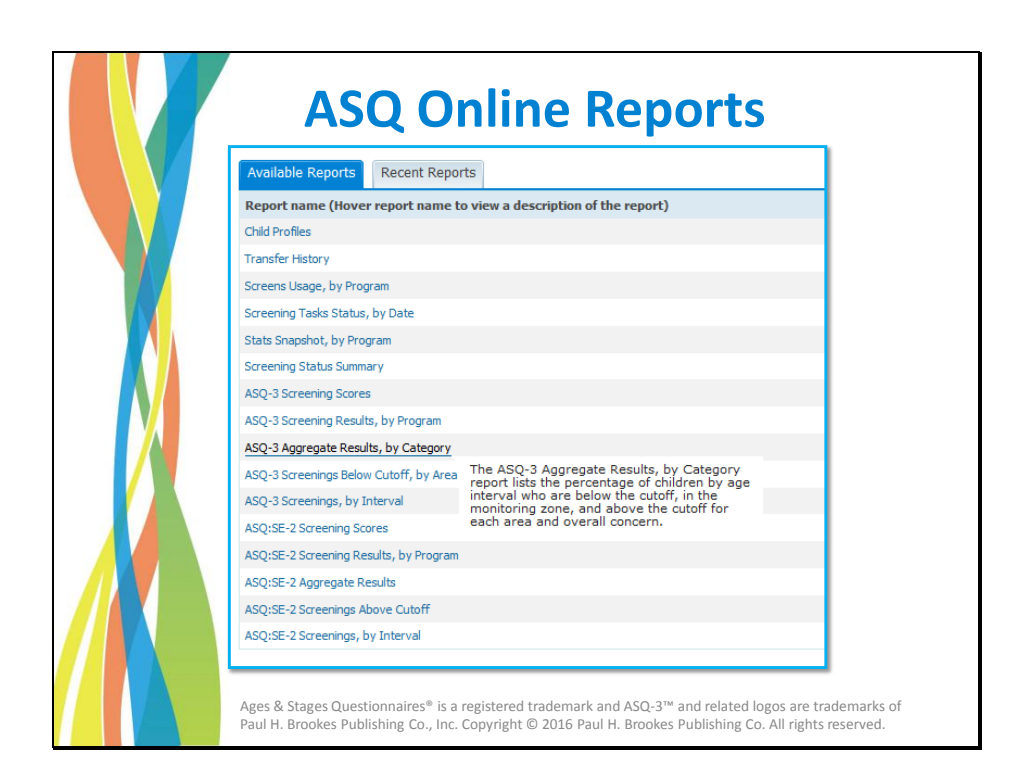

On the ASQ Online Reports page, you can hover over the name of a Report to view a short summary of the types of information the report provides.

| Remember!!!                                                                  |              |              |  |  |  |  |
|------------------------------------------------------------------------------|--------------|--------------|--|--|--|--|
| Interpretation                                                               | ASQ-3        | ASQ:SE-2     |  |  |  |  |
| <u>Concern</u> :<br>Further assessment with a<br>professional may be needed. | Below Cutoff | Above Cutoff |  |  |  |  |
| <u>Monitor</u> :<br>Review behaviors of concern and<br>monitor.              | Monitoring   | Monitoring   |  |  |  |  |
| <u>No Concern</u> :<br>Child's development appears to<br>be on schedule.     | Above Cutoff | Below Cutoff |  |  |  |  |

When you review reports, keep in mind that interpreting results for ASQ-3 is different from interpreting results for ASQ:SE-2, because the relationship of scores to the cutoff is different.

On ASQ-3 scoring BELOW the cutoff indicates a concern, while on ASQ:SE-2 scoring ABOVE the cutoff indicates a concern.

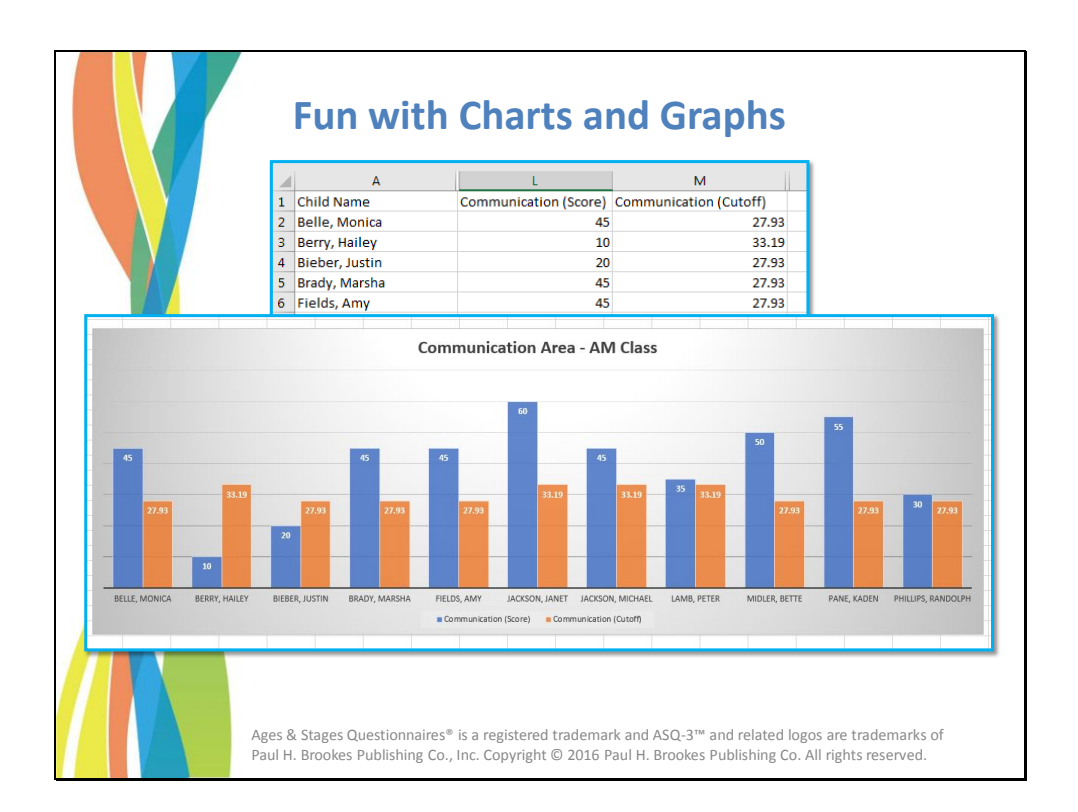

Using the CSV report format, you can also create fun charts and graphs.

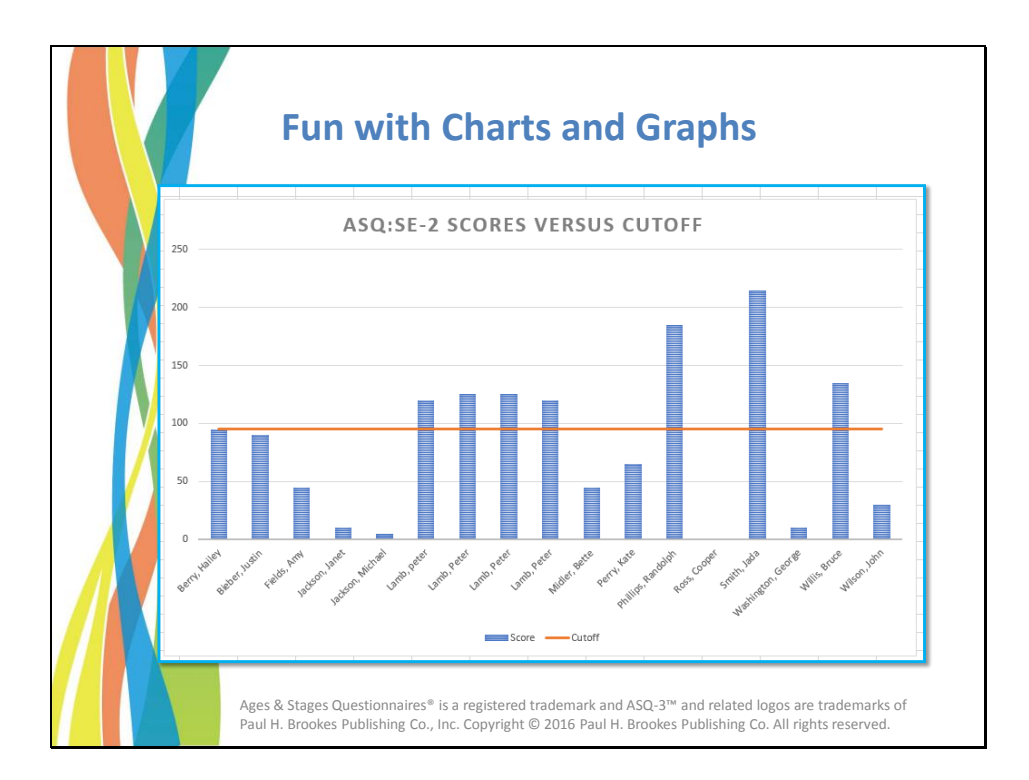

In the next part of this module, we'll show you how you can create visually engaging ways to present your data.

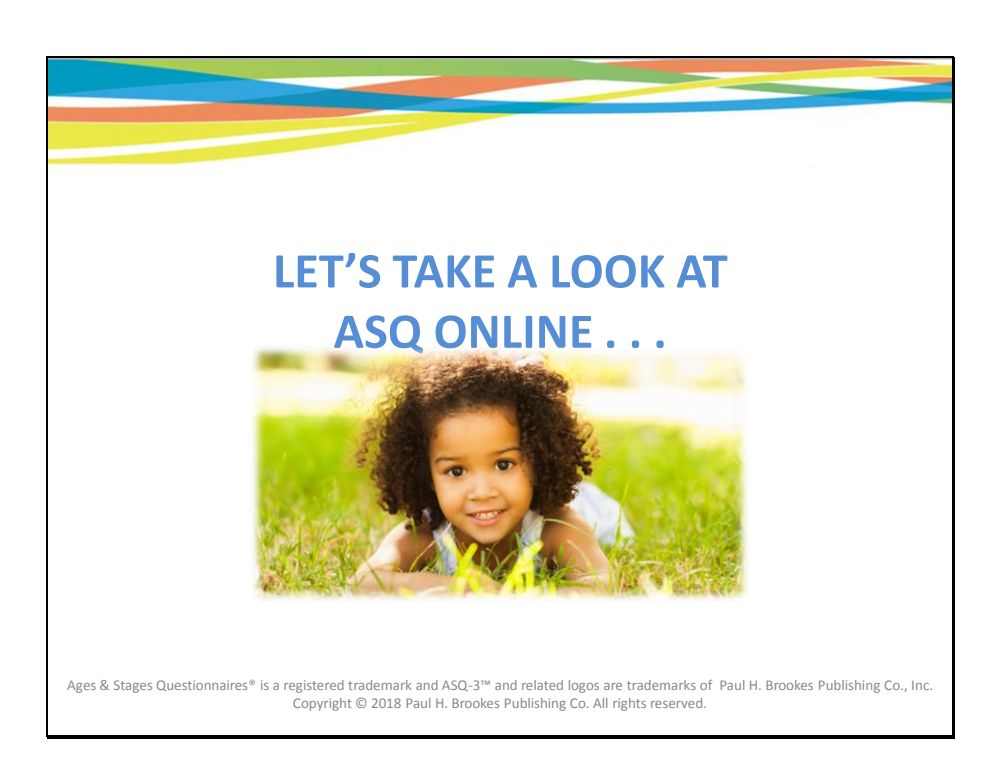

Now, let's take a look at ASQ Online . . .

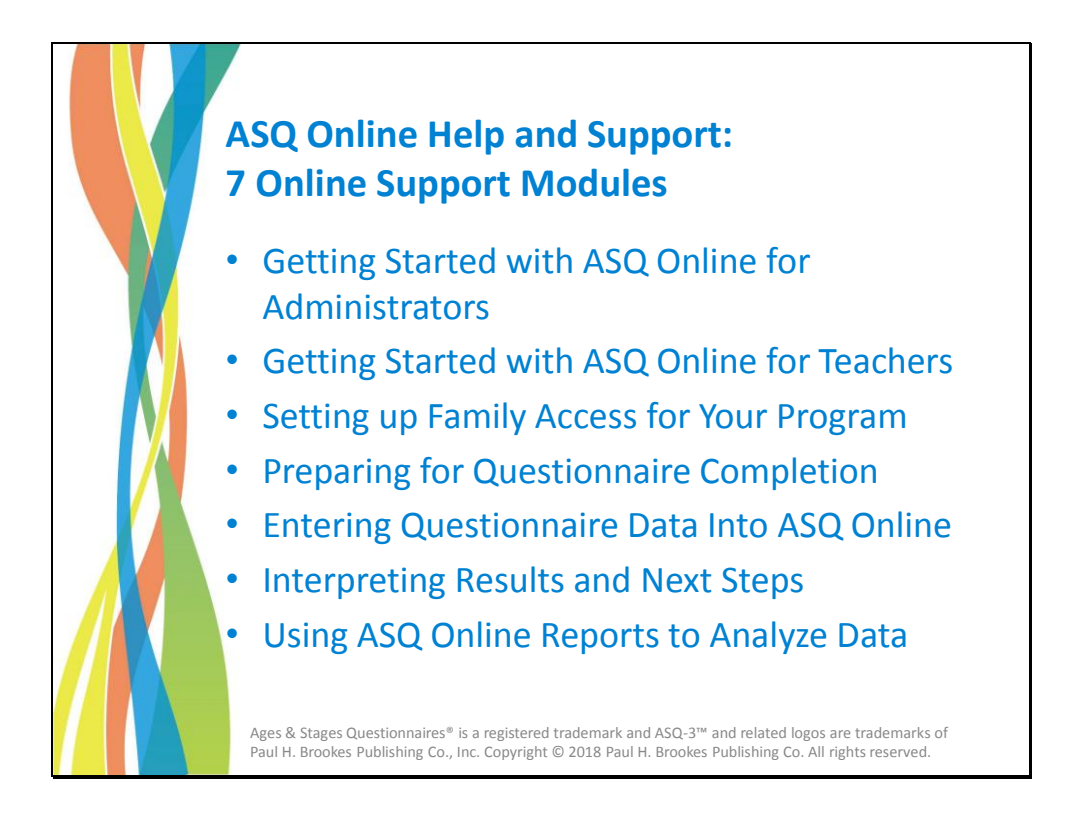

ASQ Online offers 7 support modules:

- Getting Started with ASQ Online for Administrators
- Getting Started with ASQ Online for Teachers
- Setting up Family Access for Your Program
- Preparing for Questionnaire Completion
- Entering Questionnaire Data into ASQ Online
- Interpreting Results and Next Steps
- Using ASQ Online Reports to Analyze Data

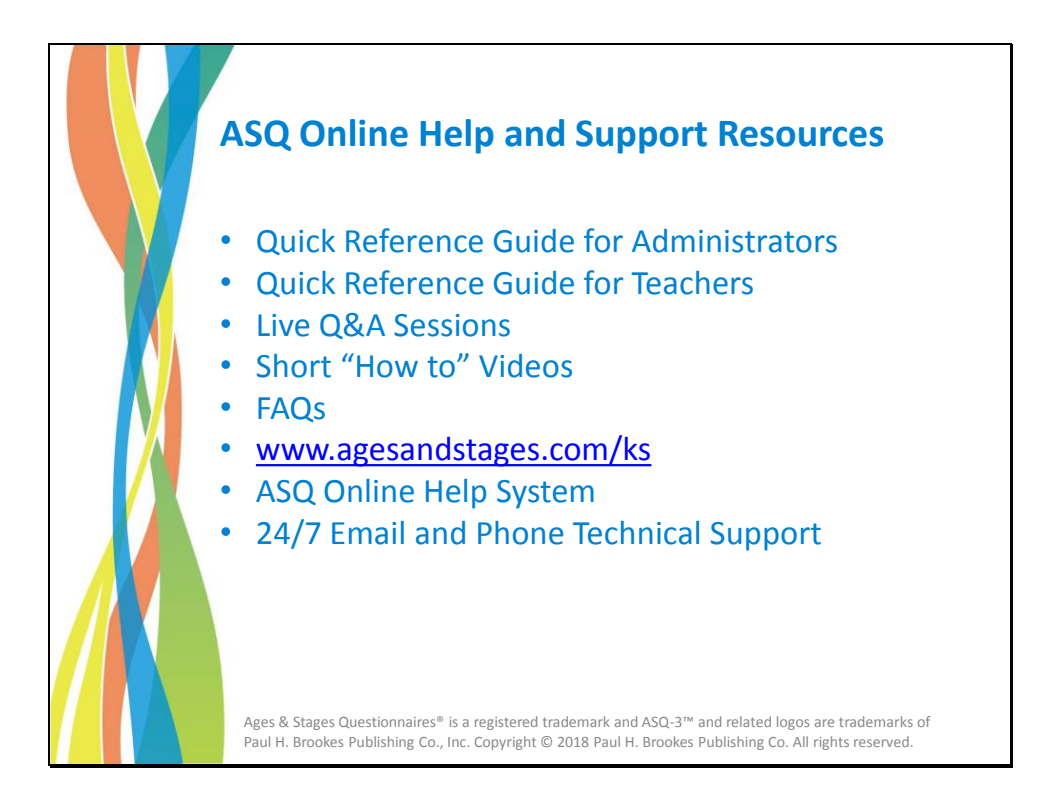

Besides the 7 online support modules, you also have access to a wealth of resources and support content, including:

- *Quick Reference Guide for Administrators*: A fully illustrated PDF guide with step-by-step procedures on how to use ASQ Online.
- Quick Reference Guide for Teachers: An illustrated PDF guide specifically for teachers.
- Live Q&A webinar sessions where you can get your questions answered by a member of the ASQ Online implementation team
- Short "How to" videos
- FAQs
- A dedicated web portal, www.agesandstages.com/ks, where you can access the Quick Reference Guides, online training modules, videos, FAQs, and other support materials
- The ASQ Online Help system at www.asqonline.com, which contains user manuals, additional FAQs, online tutorials, and support documentation
- Email and phone technical support--24 hours a day, 365 days a year